# **FX International Wire** Quick Reference Guide

**Treasury Online** 

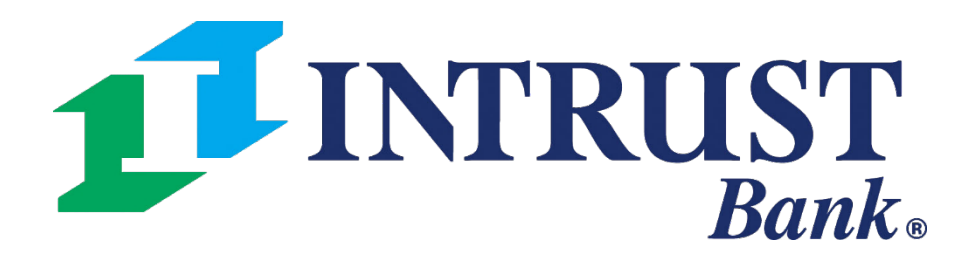

 $\bigcirc$  2025 INTRUST Bank | Member FDIC

## **1** Payments > Wire > Create FX Wire

# **INTRUST** Bank.

| FDIC FDIC-Insured - Backed by the full faith and credit of the U.S. Government                            |                               |                               | DASHBO                                 | ARD ACCOUNTS -            | PAYMENTS - REPORTING - ADMIN - |  |  |
|----------------------------------------------------------------------------------------------------|-------------------------------|-------------------------------|----------------------------------------|---------------------------|--------------------------------|--|--|
| My Dashboard                                                                                              | Transfer                      | Wire                          | ACH                                    | Positive Pay              | Stop Payment                   |  |  |
|                                                                                                    | Create Transfer               | Create USD Wire               | Create ACH Payment                     | Check Exceptions          | Create Stop Payments           |  |  |
| Accounts Anage Groups                                                                                     | Create Transfer from Template | Create USD Wire from Template | Create ACH Tax Payment                 | Check Exceptions - Decisi | sion Stop Payment Activity     |  |  |
| Group One (0)                                                                                             | Transfer Activity             | Upload Wires                  | Create Child Support Payment           |                           |                                |  |  |
| No accounts assigned to this group. Click Manage Groups to delete, rename, or add accounts to this group. | Recurring Transfers           | Create FX Wire                | Create International ACH Payment       | ACH Exceptions - Decisio  | n Activity                     |  |  |
|                                                                                                    | Transfer Templates            | Wire Payment Activity         | ACH File Activity                      | ACH Exceptions - Eilter R | ules                           |  |  |
| O Group Two (0)                                                                                           | Create Loan Payment           | Wire File Activity            | ACH Payment Activity                   | Create Issued Items       |                                |  |  |
| No accounts assigned to this group. Click Manage Groups to delete, rename, or add accounts to this group. | Loan Payment Activity         | Recurring Wires               | Recurring ACH Payments                 | Issued Items Activity     | ems Activity                   |  |  |
|                                                                                                    |                               | Wire Templates                | ACH Templates                          | Check Upload Formats      |                                |  |  |
|                                                                                                    |                               | Wire Creditors                | ACH Tax Templates                      |                           |                                |  |  |
|                                                                                                    |                               | Wire Upload Formats           | ACH Child Support Templates            |                           |                                |  |  |
|                                                                                                    |                               |                               | International ACH Templates            |                           |                                |  |  |
|                                                                                                    |                               |                               | ACH Recipients                         |                           |                                |  |  |
|                                                                                                    |                               |                               | ACH Recipient Activity                 |                           |                                |  |  |
| Payments Pending Approval                                                                                 |                               |                               | ACH Recipient Import Layout            |                           |                                |  |  |
| <b>Transfer (0)</b>   Loan Payment (0)   Wire (0)   ACH (0)                                               |                               |                               | ACH Notification of Change<br>Activity |                           |                                |  |  |
| Transaction ID   From Account   To Account   To Account                                                   |                               |                               | ACH Return Activity                    |                           |                                |  |  |
|                                                                                                    |                               |                               |                                        |                           |                                |  |  |

© 2025 Jack Henry & Associates, Inc. | Terms and Conditions

**Treasury Online** 

Message Center

Notifications O Cut-Off Times

Favorite Reports

Member FDIC | 🖻 Equal Housing Lender

### © 2025 INTRUST Bank | Member FDIC

# **Create Foreign Currency (FX) Wire**

## **1** Destination Currency

Select the currency that the wire funds are converting to.

#### 2 Wire Amount

Use the slide bar to indicate if the entered amount is a USD value or destination currency value.

## 3 Get Quote

Select Get Quote to view the exchange rate, USD amount and foreign currency amount.

| 1. Payment and Creditor Informatio               | n 2. Review                | 3. Confirmation |   |                      |             |
|--------------------------------------------------|----------------------------|-----------------|---|----------------------|-------------|
| Payment Information                              |                            |                 |   |                      |             |
| 1<br>Destination Currency: *<br>Wire Amount: * 1 | Select Currency 0.00 USD   |                 |   |                      |             |
| Get Quote                                        |                            |                 | 3 | Rate:<br>USD Amount: | 1.3<br>\$1( |
| Wire Company Name: *                             | Test                       | •               |   | CAD Amount:          | 13          |
| Debit Account: *                                 | Select Accounts            | Q               |   | Get New Quote        |             |
| Creditor: * 🚯                                    | Select a Creditor          | Q               |   |                      |             |
| Effective Date:                                  | 07/08/2025                 |                 |   |                      |             |
| Purpose: *                                       | Purpose of Payment         |                 |   |                      |             |
| Additional Information: 0                        | Sender to Receiver Info. L | ine 1 🕂         |   |                      |             |
| End to End ID: ()                                | End to End ID              |                 |   |                      |             |
| 4<br>Review Reset Cancel                         |                            |                 |   |                      |             |

**Treasury Online** 

### 4 Review

Review wire information.

\* Indicates Required Field

181

0.00

3.18

## **Wire Activity**

The Wire Activity page will display a list of recent wires.

| Search Wire Payment Activity 3       | Wire Pay      | ment Activity 🖲  | Recurring Wires | Wire File Activity |             |                 |          |
|--------------------------------------|---------------|------------------|-----------------|--------------------|-------------|-----------------|----------|
| Wire Company                         | Type to filt  | er Q             |                 |                    |             |                 |          |
| All                                  |               |                  |                 |                    |             |                 |          |
| Wire Type                            |               | PENDING APPROVAL | TRANS           | 0                  | POS<br>2    | 1<br>1          | SCH      |
| Both ODD Domestic International      |               | \$0.00           | S               | 0.00               | \$18        | 1.51            | S        |
| Status                               | Tran          | saction ID       | Wire Company    | Source &           | Wire Tune 🌢 | Debit Account   | Craditor |
| All Selected 👻                       |               | 2                | wire company *  | Source +           | wire type w | Debit Account + | Creditor |
| Debit Account                        | woo           | 00003027400      |                 |                    |             |                 |          |
| All                                  |               |                  |                 |                    |             |                 |          |
| Creditor Name                        | WOO           | 00003021805      |                 |                    |             |                 |          |
|                                      |               |                  |                 |                    |             |                 |          |
| Transaction ID                       | WOO           | 00003015929      |                 |                    |             |                 |          |
|                                      |               |                  |                 |                    |             |                 |          |
| OMAD                                 | <u>woo</u>    | 00003017219      |                 |                    |             |                 |          |
|                                      |               |                  |                 |                    |             |                 |          |
| Currency                             | Viewing 4 ite | :ms              |                 |                    |             |                 |          |
| Select Currency -                    |               |                  |                 |                    |             |                 |          |
| Wire Amount                          | Approve       | Reject           |                 |                    |             |                 |          |
| Specific Amount -                    | _             |                  |                 |                    |             |                 |          |
| \$0.00                               |               |                  |                 |                    |             |                 |          |
| Effective Date                       | 1             | Actions          |                 |                    |             |                 |          |
| Date Range 07/08/2025 - 07/15/2025 - | lf            | a payment is i   | n a pendi       | ng appro           | oval stat   | us the          |          |
|                                      | fo            | llowing optior   | ns are ava      | ilable fro         | om the A    | Actions         |          |
| Created Date                         | dr            | op-down:         |                 |                    |             |                 |          |
| Created Date                         | •             | Approve          |                 |                    |             |                 |          |
| 4 •                                  |               | Reject           |                 |                    |             |                 |          |
| Search Reset                         |               |                  |                 |                    |             |                 |          |

Create New Payment 🛓 Download FAILED CANCELLED/DELETED IEDULED APPROVAL REJECTED EXPIRED 0 0 0 0 0 \$0.00 \$0.00 \$0.00 \$0.00 \$0.00 Actions Currency 🗘 Wire Amount 🗘 Effective Date 🗢 Created Date 🌵 OMAD 🌩 Name 🗢 Status 🔶 USD POSTED \$10.01 07/08/2025 07/08/2025 USD POSTED \$1.50 07/03/2025 07/03/2025 \$5.00 07/02/2025 07/02/2025 POSTED USD USD 07/02/2025 POSTED \$2.00 07/02/2025

#### 2 Wire Detail

Select the Transaction ID to see the Payment and Creditor information for a specific wire.

#### 3 Search Wire Payment

Use one or more of the following fields to search for a specific payment or payments:

## **Wire Creditors**

The Wire Creditors page will display a list of all wire creditors.

| Search Creditors                              | <    | Wire Creditors                                            |                           |            |  |  |
|-----------------------------------------------|------|-----------------------------------------------------------|---------------------------|------------|--|--|
| Creditor Type:<br>Both Domestic International | 4    | Type to filter Q                                          |                           |            |  |  |
| Status:                                       |      | Creditor Name 🗢                                           | Account Number ≑          | Agent ID ≑ |  |  |
| All                                           | •    | Test Bene INT                                             |                           | 101100029  |  |  |
| Creditor Name:                                |      | Test Bene FTB                                             |                           | 042000314  |  |  |
|                                               |      | Test Bene BOA                                             |                           | 026009593  |  |  |
| Account Number:                               |      | Test Bene Canada                                          |                           | ROYCCAT2   |  |  |
|                                               |      | TEST BENE UK                                              |                           | REVOGB21   |  |  |
| Agent ID:                                     |      | Viewing 1 - 5 of 5 Creditors                              |                           |            |  |  |
|                                               | -    |                                                           |                           |            |  |  |
| Agent Name:                                   | 3    | Initiate Payments                                         |                           |            |  |  |
|                                               |      |                                                           |                           |            |  |  |
| Country:                                      |      | 1 Create New Creditor                                     |                           |            |  |  |
|                                               | •    | Navigates to the Create                                   | e Domestic Creditor page. |            |  |  |
| Created Date:                                 |      |                                                           |                           |            |  |  |
| Specific Date                                 | -    |                                                           |                           |            |  |  |
| mm/dd/yyyy                                    | Ē    | 2 Actions                                                 |                           |            |  |  |
|                                               |      | If a creditor is in a ready                               | y status the following    |            |  |  |
|                                               |      | actions are available from the $\Delta$ ctions dron-down: |                           |            |  |  |
|                                               |      |                                                           |                           |            |  |  |
| Search                                        | eset | • view                                                    |                           |            |  |  |

• Delete

Note: If a creditor is Pending Approval, selecting Approve or Reject from the Actions menu dropdown will update the status for that template. Create New Creditor

📥 Download 🗸 🛛 🖨 Print

| Agent Name +       County +       Created<br>Date +       Status +       Actions         INTRUST BANK NATIONAL ASSOCIATION       US       02/06/2024       Ready       Actions +         INTRUST BANK NATIONAL ASSOCIATION       US       02/06/2024       Ready       Actions +         INTRUST BANK OF AMERICA, NA, NY       US       02/06/2024       Ready       Actions +         INTRUST BANK OF CANADA       CA       02/05/2025       Ready       Actions +         INTRUST BANK OF CANADA       CA       02/05/2025       Ready       Actions +         INTRUST BANK OF CANADA       CA       02/05/2025       Ready       Actions +         INTRUST BANK OF CANADA       CA       02/03/2025       Ready       Actions +         INTRUST BANK OF CANADA       CA       02/03/2025       Ready       Actions + |                                      |           |                   |          |           |
|----------------------------------------------------------------------------------------------------|--------------------------------------|-----------|-------------------|----------|-----------|
| INTRUST BANK NATIONAL ASSOCIATIONUS02/06/2024ReadyActions -ISTFIFTH THIRD BANK, NATIONAL ASSOCIATIUS02/06/2024ReadyActions -ISTBANK OF AMERICA, N.A., NYUS02/05/2024ReadyActions -ISTROYAL BANK OF CANADACA02/05/2025ReadyActions -ISTREVOLUT LTDGB02/03/2025ReadyActions -                                                                                                    | Agent Name \$                        | Country ≑ | Created<br>Date ≑ | Status ‡ | Actions   |
| FIFTH THIRD BANK, NATIONAL ASSOCIATI       US       02/06/2024       Ready       Actions -         BANK OF AMERICA, N.A., NY       US       02/06/2024       Ready       Actions -         ROYAL BANK OF CANADA       CA       02/05/2025       Ready       Actions -         REVOLUT LTD       GB       02/03/2025       Ready       Actions -                                                                                                    | INTRUST BANK NATIONAL ASSOCIATION    | US        | 02/06/2024        | Ready    | Actions - |
| BANK OF AMERICA, N.A., NY       US       02/06/2024       Ready       Actions -         ROYAL BANK OF CANADA       CA       02/05/2025       Ready       Actions -         REVOLUT LTD       GB       02/03/2025       Ready       Actions -                                                                                                    | FIFTH THIRD BANK, NATIONAL ASSOCIATI | US        | 02/06/2024        | Ready    | Actions - |
| ROYAL BANK OF CANADA       CA       02/05/2025       Ready       Actions +         REVOLUT LTD       GB       02/03/2025       Ready       Actions +                                                                                                    | BANK OF AMERICA, N.A., NY            | US        | 02/06/2024        | Ready    | Actions - |
| REVOLUT LTD GB 02/03/2025 Ready Actions -                                                                                                    | ROYAL BANK OF CANADA                 | CA        | 02/05/2025        | Ready    | Actions - |
| 25 🗸                                                                                                    | REVOLUT LTD                          | GB        | 02/03/2025        | Ready    | Actions - |
|                                                                                                    |                                      |           |                   |          | 25 🗸      |

#### 3 Initiate Payments

Select Initiate Payments after checking one or more creditors to proceed to the Create Multiple Wires page.

#### 4 Search Creditors

Use one or more of the following fields to search for a specific payment or payments:

## **International Wire Payments**

# **Create an International Creditor**

|   | Opmestic      | International                |                                 |                                  |              | * Indicates Required Field |
|---|---------------|------------------------------|---------------------------------|----------------------------------|--------------|----------------------------|
|   | Account/IBAN  | Number: *                    |                                 | Agent ID * 2                     | Swift Code 🔻 |                            |
| 1 | Re-enter Acco | unt/IBAN Number: *           |                                 | Agent Name: *                    |              |                            |
|   | Name: *       |                              |                                 | Agent Country: *                 | •            |                            |
|   | Country: *    |                              | UNITED STATES                   | Agent City/Town Name: *          |              |                            |
|   | Building Numb | ber:                         |                                 | Agent State/County Sub Division: |              |                            |
|   | Street Name:  |                              | ••••                            |                                  |              |                            |
|   | City/Town Nan | ne: *                        |                                 |                                  |              |                            |
|   | State/Country | Sub Division:                | ••••]                           |                                  |              |                            |
|   | Post Code:    |                              |                                 |                                  |              |                            |
|   | Notes: ()     |                              | Additional location information |                                  |              |                            |
|   |               |                              |                                 |                                  |              |                            |
|   |               |                              |                                 |                                  |              |                            |
|   |               |                              |                                 |                                  |              |                            |
|   | Interme       | ediary Agent Infor           | rmation                         |                                  |              | ^                          |
|   | + Add a       | an International Intermedian | y Agent                         |                                  |              |                            |
|   |               |                              |                                 |                                  |              |                            |
| 4 | Review        | Reset Cancel                 |                                 |                                  |              |                            |
|   | [             | International Intermedi      | ary Agent                       |                                  |              | ۵                          |
|   |               | Agent ID: *                  | Swift Code 🔻                    | Agent Name: *                    |              |                            |
|   |               | Agent City/Town Name: *      |                                 | Agent Country: *                 | •            |                            |
|   |               | Notes:                       |                                 |                                  |              |                            |
|   |               |                              |                                 |                                  |              |                            |
|   | 3             |                              |                                 |                                  |              |                            |
|   |               | + Add an International Inte  | ermediary Agent                 |                                  |              |                            |

#### **1** Creditor Information

- Account/IBAN Number
- Name
- Country
- Building Number
- Street Name
- City/Town Name
- State/Country Sub Division
- Post Code
- Notes (optional)

#### **2** Agent Information

- Agent ID Lookup Select one of the following:
  - Swift Code
  - Sort Code
- The following fields will populate with the Agent ID:
  - Agent Name
  - Agent Country
  - Agent City/Town Name
  - Agent State/Country Sub Division

#### **3** Intermediary Bank Information

Select Add an International Intermediary Agent and input the following:

- Agent ID
- Agent City/Town Name
- Notes (optional)
- Agent Name
- Agent Country

#### 4 Review

Select Review to proceed to the Review tab. After Reviewing the information entered select Confirm to proceed to the Confirmation tab, confirming that the Creditor is ready.